## ProHD

Model: DT-X92H $\times$ 2

9" Rack Mount Broadcast 3GSDI LCD Monitor

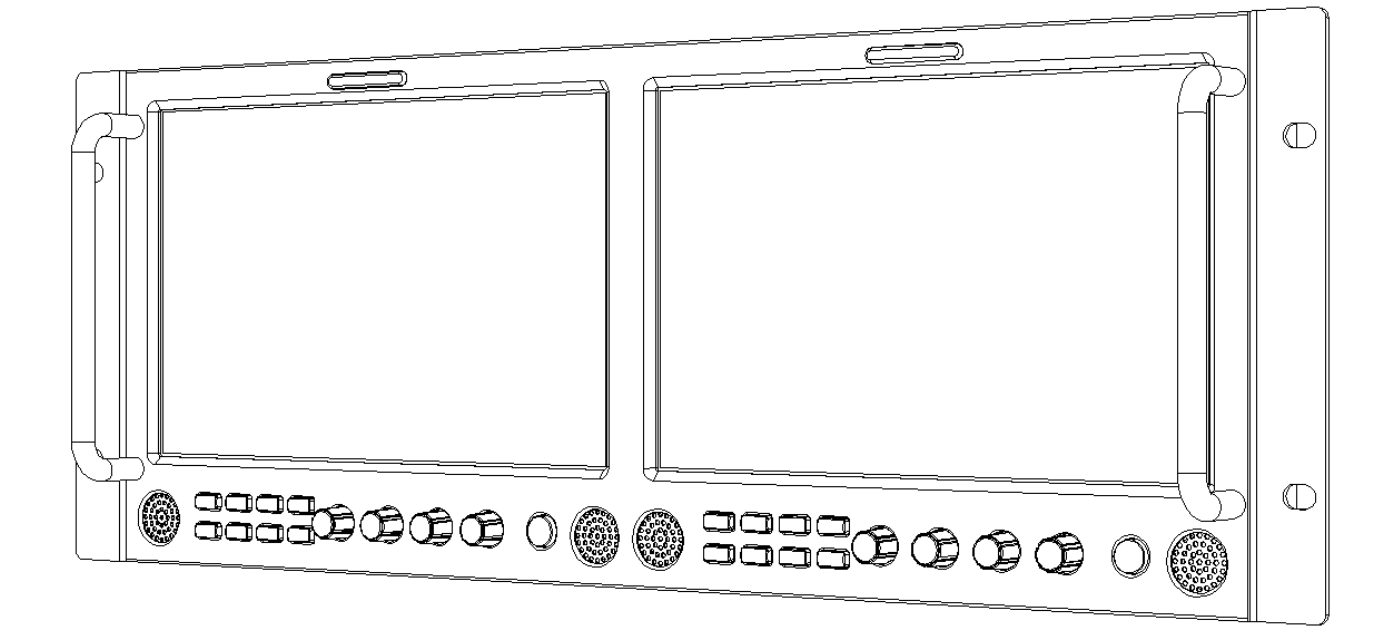

## **User Manual**

Ver: V1.0.0V01

Please read this User Manual throughout before using.

#### Preface

Congratulations on your purchase of this product. Please read this user manual carefully.

1. All internal technologies of this product are protected, including device, software and trademark. Reproduction in whole or in part without written permission is prohibited.

2. All brands and trademarks are protected and other relative trademarks in this user manual are the properties of their respective owners.

3. Due to constant effort of product development, SWIT Electronics reserves the right to make changes and improvements to the product described in this manual without prior notice.

4. The warranty period of this product is 2 years, and does not cover the following:

(1) Physical damage to the surface of the products, including scratches, cracks or other damage to the LCD screen or other externally exposed parts;

(2) Misuse, abuse or negligent operation to the product;

(3) The product is disassembled by anyone other than an authorized service center.

It is considered normal that the LCD bright dot defects are not to exceed three.

5. For any suggestions and requirements on this product, please contact us through phone, fax, Email, etc.

### ProHD

#### SWIT Electronics Co., Ltd. / SWIT Electronics USA, LLC.

Address: 4300 Stevens Creek Blvd. Suite 230 San Jose, CA 95129 Toll free: 1 866 986-SWIT(7948) Tel: 408 260-8258 Fax: 408 228-8438 Email: info@swit.us Website: www.swit.us

#### Maintenance

#### (1) **The Monitor**

- 1. Please keep the signal terminals and the cooling vent away from knife-edge, metal or liquid in order to avoid short-circuit and damage.
- 2. Please don't try to disassemble any parts of the monitor by yourself, which would probably damage the monitor and do harm to human body, and it will cause the invalidation of product warranty.
- 3. Please don't touch the screen with your fingers, which would probably deface the screen.
- 4. Please don't press the screen; the LCD is extremely exquisite and flimsy.

#### (2) The power

Please use the power adapter provided or recommended by the manufacturer in order to avoid damage. For a third party power adapter, please make sure the voltage range, supplied power, and polarity of power lead are fit.

Please disconnect the power cable under the following situations:

- 1. If you do not operate this monitor for a period of time;
- 2. If the power cable or power adaptor is damaged;
- 3. If the monitor housing is broken.

#### (3) Working Environment

- 1. Please don't lay this product on the unstable place.
- 2. Please don't lay this product in hot, cold or wet location.

#### (4) **Cleaning**

- 1. Please clean the screen with dry and downy cloth or special LCD cleanser.
- 2. Please do not press hard when cleaning the screen.
- 3. Please do not use water or other chemical cleanser to clean the screen. The chemical may damage the LCD.

4. For first time use, please tear off the factory LCD film. To protect the LCD screen, please post the LCD protection film offered in the package.

#### 1. Features

Full-HD 9" LCD Panel

IPS LCD panel, 1920×1200 resolution, H 170°/ V 170° viewing angle, 800:1 contrast,

- Multiple inputs
  3G/HD/SD-SDI, HDMI and Composite input
- Loop through outputs
  3G/HD/SD-SDI, HDMI has loop through output

#### PIP Display

Under SDI/HDMI, switch on a sub-window to PIP display another CVBS Under CVBS, switch on a sub-window to PIP display another SDI/HDMI

#### SDI audio de-embed

Under SDI and HDMI, it can display the de-embed SDI audio and output via 3.5mm headphone socket or speaker

#### • 2-ch audio meter display

Under SDI and HDMI, it displays channel1 and channel 2 embedded audio meters with mark. The audio meter is green, and will turn yellow when audio exceeds -20dB, and turn red when exceeds -9dB.

#### SDI Timecode

Under SDI input, it can display the SMPTE timecode, which is used extensively for synchronization, and for logging and identifying material in recorded media.

#### Peaking focus assist (red/blue switch)

Under SDI and HDMI, it has Peaking focus assist function which is to mark the sharpest edges of the image with red or blue color, for users to check if the subjects are focused.

#### Zebra stripes

Under SDI and HDMI, it can display the Zebra Stripes which are used to check if the image is over exposed or not by showing black and white lines on the monitor. It is considered over exposed when luminance value exceeds 90%.

#### • Freeze frame

To capture and display the on-play current frame.

#### Blue/Red/Green only

Under SDI and HDMI, it can be selected as the Blue/Red/Green Only Mode, only the blue/red/green pixels are used to generate the image, to assist image noise monitoring and adjustment.

#### Safe Area Adjustable

You can select the scale of safe area frame from 80%, 85%, 88%, 90%, 93% and 95% in the menu system.

#### Scale Marker

The monitor has 16:9 native LCD panel, and supports 4:3, 13:9, 14:9, 15:9, 1.85:1 and 2.35:1 scales marker for different video producing.

#### UMD

Support TSL UMD protocol so that TALLY  $\$  UMD can be remotely controlled.

#### • User definable function keys

There are 4 function keys on the monitor front panel, which permit users to define shortcuts for the various functions.

#### • User definable GPI control

Offer DB9 interface to define functions for users to remote operate the monitor.

#### • User editable video title

User can edit a video title for the current camera, and the title will display on the top of screen.

#### 2. Panel Instruction

#### **Front view**

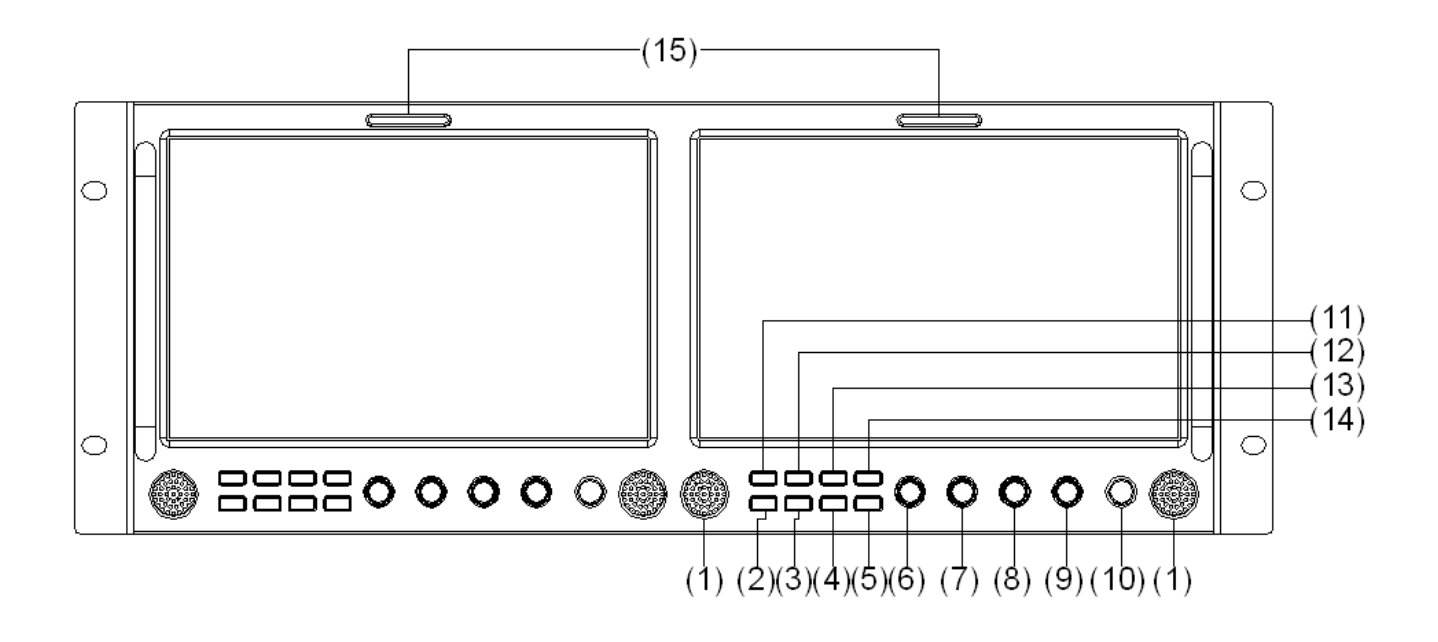

(1)Speaker: For SDI/HDMI embedded audio and analog audio monitoring. (Will not work if earphone is plugged in)

(2)~(5F1, F2, F3, F4 User definable function keys

(6) ENTER/VOL: Select and Apply

Under menu system, revolve "ENTER/VOL" to adjust settings and press to apply;

Out of menu system, revolve "ENTER/VOL" to adjust volume, and press "ENTER/VOL" to mute.

(7)BRIGHT: Revolve "BRIGHT" to adjust brightness value from  $0 \sim 100$ . Default: 50.

(8)CONTRAST: Revolve "CONTRAST" to adjust contrast value from  $0\sim$ 100. Default: 50.

(9) SATURATION: Revolve "SATURATION" to adjust saturation value from  $0 \sim 100$ . Default: 50.

(10) POWER: Power on/off

Connect with power cable, press the "POWER" to switch on the monitor. Press again to switch off.

Disconnect with power cable or battery if the monitor will not be used for a period of time.

(II)SOURCE: Press "SOURCE" to select SDI1、SDI2、HDMI、CVBS signal input

12/200M: Press "ZOOM" to switch on/off the zoom function.

(13) DISPLAY: Display current settings

Press "Display" to display or shut off relevant status information

(14) MENU: Press to enter Menu

(15) TALLY: Red, Green and Yellow 3-color TALLY indicator

#### **Rear view**

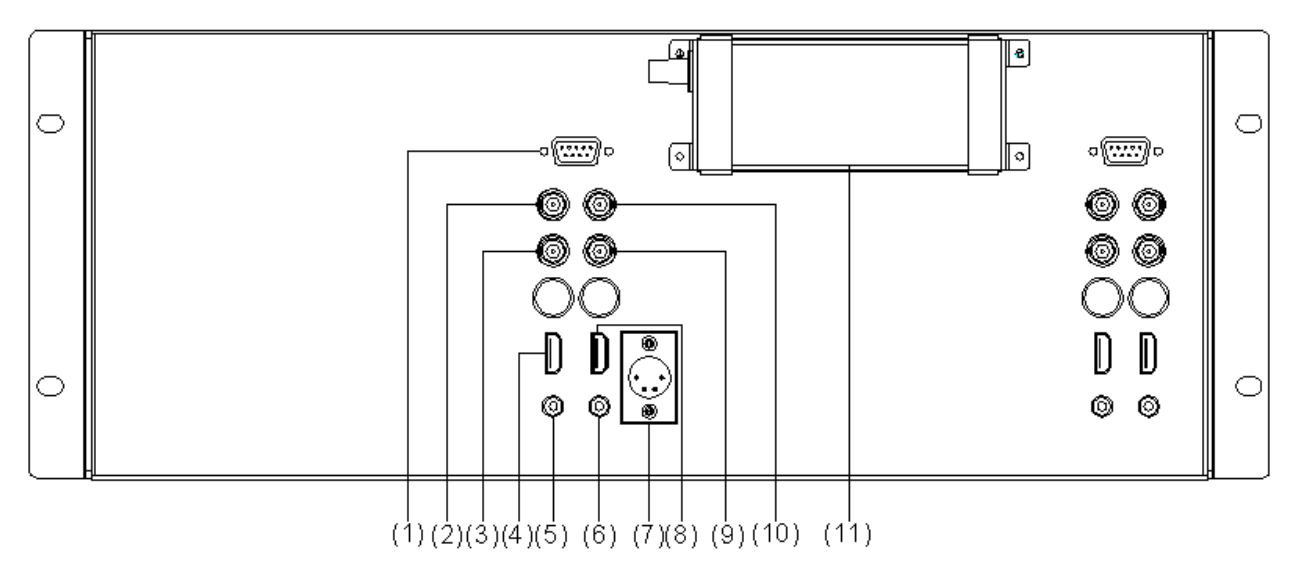

(1) REMOTE: DB9 socket, external controlling signal input. (See details in "4.REMOTE interface definition")

(2)SDI-OUT: SDI loop through output (BNC connector)

When SDI2 is displayed, the SDI-LOOP outputs the SDI-IN2 signal, and when SDI-IN1 or other input sources are displayed, the SDI-LOOP outputs the SDI-IN1 signal.

(3)SDI-IN1: SDI input (BNC connector)

(4)HDMI-OUT: HDMI loop through output (HDMI-A connector)

(5) PHONE: 3.5mm headphone socket, for SDI/HDMI embedded audio and analog audio monitoring.

(6)AUDIO-IN: 3.5mm analog audio input

(7) DC IN 11V-17V: Connect with DC12V 4-pin XLR power adapter, support 6.5V-24V voltage input (Pin

1: Negative, Pin 4: Positive) (8)HDMI-IN: HDMI input (HDMI-A connector) (9)SDI-IN2: SDI input (BNC connector)

(III) CVBS-IN: CVBS input (BNC connector)

(II)AC-DC 12V Power Adaptor

| Input |              | Supported formats                        |
|-------|--------------|------------------------------------------|
| CVBS  |              | PAL/NTSC                                 |
|       |              | 480i/576i/480p/576p                      |
|       |              | 1080i (60/59.94/50)                      |
| HUMI  |              | 720p (60/59.94/50)                       |
| _     |              | 1080p (60/59.94/50/30/29.97/25/24/23.98) |
|       | SMPTE-425M   | 1080p (60/59.94/50)                      |
|       | SMDTE 274M   | 1080i (60/59.94/50)                      |
|       |              | 1080p (30/29.97/25/24/23.98)             |
| SDI   | SMPTE-RP211  | 1080psf (30/29.97/25/24/23.98)           |
|       | SMPTE-296M   | 720p (60/59.94/50)                       |
|       | SMPTE-125M   | 480i (59.94)                             |
|       | ITU-R BT.656 | 576i (50)                                |

#### Input formats

#### 3. Menu Operation

- (1) Press "MENU" and it will display menu system
- (2) Revolve "ENTER" to select an item. The selected item will be highlighted display.
- (3) Press "ENTER" to enter the selected item.
- (4) Under menu system, press "MENU" to back to previous menu. \*The menu will automatically save and guit if it remains idle.

#### 3.1 VIDEO submenu

The VIDEO submenu includes:

- (1) BRIGHTNESS: 0-100 value adjustment
- (2) CONTRAST: 0-100 value adjustment

- (5) SHARPNESS: 0-100 value adjustment
- be set to 4:3 or 16:9; under HD-SDI, it is not available to adjust.
- (7) SCAN: "UNDERSCAN" / "OVERSCAN" / "Full Screen" / "Pixel-to-pixel" / "SD 2X Display" selection.
- (8) **ZOOM:** Turn on the zoom function to enlarge the video by 150% from the center in real time.

#### 3.2 Color temp submenu

The Color temp submenu includes:

- (1) Color temp: 5600K, 6500K, 9300K, USER1, USER2, USER3
- (2) Red GAIN:  $0 \sim 255$  value adjustment
- (3) Green GAIN:  $0 \sim 255$  value adjustment
- (4) Blue GAIN:  $0 \sim 255$  value adjustment
- (5) Red Offset: 0~255 value adjustment
- (6) Green Offset: 0~255 value adjustment
- (7) Blue Offset: 0~255 value adjustment
- \* Remark: RGB GAIN and RGB Offset settings are only

available when "Color temp" is set as USER1/2/3

#### 3.3 Marker submenu

The Marker submenu includes:

(1)Marker Select: Select the scale marker from 4:3, 13:9, 14:9, 15:9, 1.85:1, 2.35:1 and 16:9

- (2) Safe Area: Select the safe area scale from 80%, 85%, 90%, 93% and 95%.
- (3) Center Marker: ON/OFF

Turn on/off the center cross marker on the central screen.

- (4) Marker Color: Select the color of markers from WHITE, RED, GREEN, BLUE, BLACK and GRAY,
- (5) Fit Marker: On/Off

When switched off, the size of the safe area is 80%~95% of the actual screen display area; and when switched on, the size of the safe area is 80%~95% of the inside scale marker area.

(6) Marker Back: Normal, Semitransparent, Black

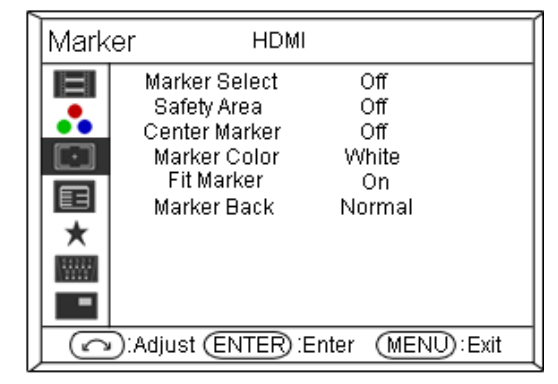

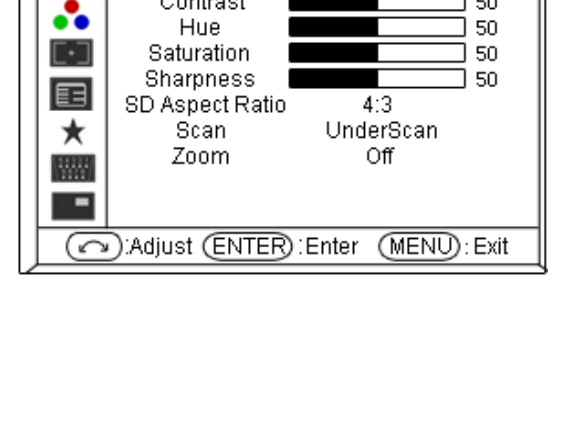

HDMI

50

50

Brightness

Contrast

Video

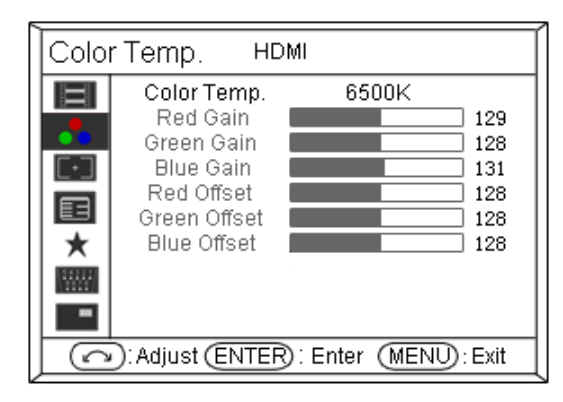

- (3) HUE: 0-100 value adjustment
- (4) SATURATION: 0-100 value adjustment
- (6) SD Aspect Ratio: Under SD-SDI input, the aspect radio can

Normal: Normally display the outer area of scale marker Semitransparent: half-tone display the outer area of scale marker Black: Black display the outer area of scale marker

#### 3.4 OSD submenu

The OSD submenu includes:

- (1) Menu Position: Center, right top, right bottom, left top, left bottom
- Menu timeout: 0~60s
  Set a time (in seconds) in which the menu will automatically quit if remains idle. Default: 30.
- (3) Language: Menu language selection, English and Chinese
- (4) Source ID Display: On/Off
- (5) Source ID Character: CAM 1

Revolve "ENTER" button to select the letters, and press "ENTER" to input. Max 10 letters are supported, the default is CAM1. There are 76 letters available, details are as below:

| OSE                                | D                                               |                                                                                        | HDN                                                                  | 11        |                                                                        |                            |  |  |
|------------------------------------|-------------------------------------------------|----------------------------------------------------------------------------------------|----------------------------------------------------------------------|-----------|------------------------------------------------------------------------|----------------------------|--|--|
|                                    | Me<br>Me<br>Sourd<br>Sourd<br>Input<br>R<br>UMI | nu Po<br>nu Tin<br>angua<br>rce ID C<br>Info D<br>S485 /<br>D Posi<br>Baudra<br>Parity | stion<br>neout<br>Displa<br>charac<br>isplay<br>Addr<br>ition<br>ate | iy<br>ter | Cente<br>30 Se<br>Englis<br>Off<br>CAM 1<br>On<br>Top<br>11520<br>None | r<br>c<br>h<br>1<br>0<br>e |  |  |
| Adjust ENTER : Enter (MENU) : Exit |                                                 |                                                                                        |                                                                      |           |                                                                        |                            |  |  |
| ,                                  | -                                               |                                                                                        | /                                                                    | :         | ?                                                                      |                            |  |  |

|     |            |     |   |   |   |   |   |   | _ |   |   |   |   |  |
|-----|------------|-----|---|---|---|---|---|---|---|---|---|---|---|--|
| A∼Z | a $\sim$ z | 0~9 | ! | 8 | " | ( | ) | * | + | , | - | / | ? |  |

(6) Input info Display: On/Off

On: Turn on the OSD info display

Off: Turn off the OSD info display

(7)RS485 ADDR: 1~127 address selection

(8) UMD Position: "Top" or "Bottom"

(9)Baudrate:"38400", "19200", "9600" and "115200"

(10) Parity: "Odd", "Even", "None"

#### 3.5 System submenu

The system submenu includes:

(1)Backlight: 0~100 value adjustment

(2)~(5)F1~F4 Button: Define Function Key F1, F2, F3 and F4. Function includes:

| SD Aspect Ratio | Zebra             |
|-----------------|-------------------|
| Scan            | B/R/G Only        |
| Zoom            | Time Code         |
| Mono            | CVBS              |
| Freeze Frame    | HDMI              |
| Button Lock     | SDI1              |
| PIP             | SDI2              |
| Focus Assist    | Source ID Display |
| Audio Bar       | Undefined         |

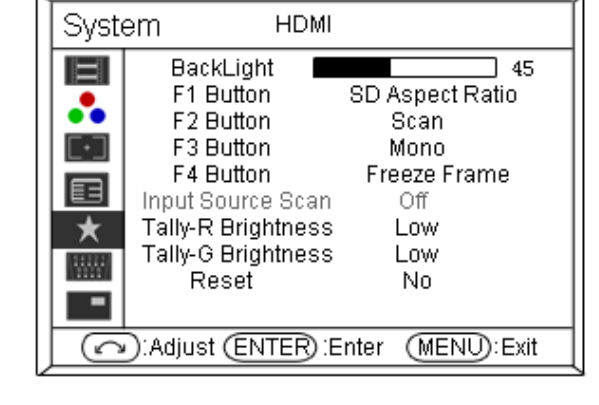

(6)Input Source Scan: Reserved function, can not choose

(7)Tally R Brightness: Low, Medium, High

(8)Tally G Brightness: Low, Medium, High

(9)Reset: Yes/No

Select "YES" to recover all to factory settings expect Language setting.

#### 3.6 GPI submenu

The "GPI" submenu includes:

(1) GPI control: on/off

On: User can control the monitor through GPI control unit Off: User cannot control the monitor through GPI control unit

(2) Terminal1~5: Define each GPI terminal function; see details in "4.REMOTE interface definition"

#### 3.7 PIP submenu

The "PIP" submenu includes:

- (1) Sub window size: Off, Large, Small
- (2) Sub window position: Right-Bottom, Right-Top, Left-Bottom, Left-Top
- (3) Sub window source

When the input signal is SDI1/SDI2/HDMI, the PIP window signal can only be CVBS;

When the input signal is CVBS, the PIP window signal can be selected from SDI1/SDI2/HDMI.

#### 4. REMOTE Interface Definition

The GPI interface is the DB9 port, the DB9 terminals definition are as below:

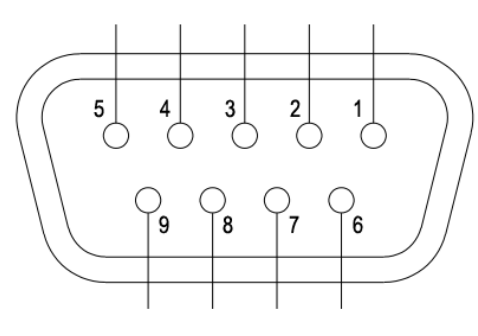

| DB9 | 1     | 2     | 3     | 4     | 5     | 6       | 7         | 8         | 9   |
|-----|-------|-------|-------|-------|-------|---------|-----------|-----------|-----|
| GPI | GPI_1 | GPI_2 | GPI_3 | GPI_4 | GPI_5 | VCC_OUT | 485B(Rx-) | 485A(Rx+) | GND |

User can define each GPI terminal function in the "menu". It will be on when GPI terminal connected to GND, and off when disconnected.

Terminal  $1 \sim 5$ : The functions can be set as below:

| Undefined       | Freeze Frame |
|-----------------|--------------|
| Tally-R         | Button lock  |
| Tally-G         | PIP          |
| Tally-Y         | Focus assist |
| SD Aspect Ratio | Audio bar    |
| Scan            | Zebra        |
| Zoom            | B/R/G Only   |
| Mono            | Timecode     |

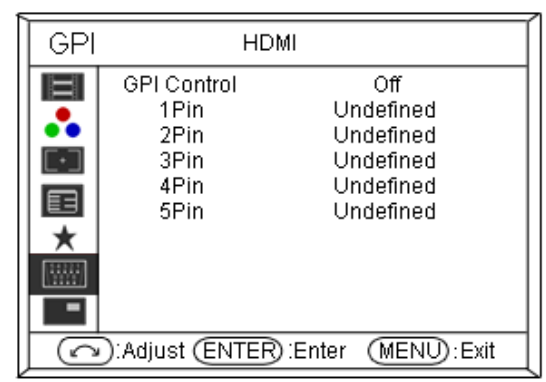

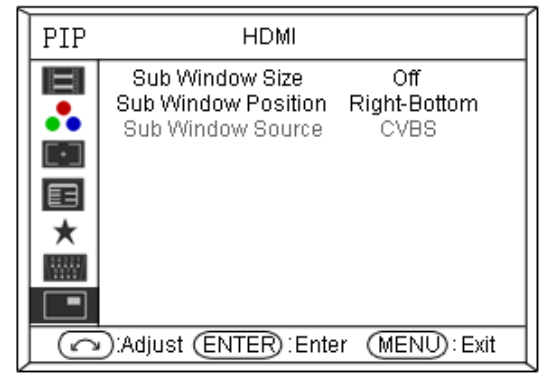

#### 5. Specification

| Size9 inchesDisplay area $192 \text{ mm} \times 120 \text{ mm}$ Resolution $1920 \times 1200$ Color Depth8 bitAspect ratio $16:9 / 4:3$ Brightness $450 \text{ cd / m}^2$ Contrast $800:1$ Input and OutputBNC × 4 $3G/HD/SD-SDI \text{ input} \times 4$ BNC × 2CVBS input × 2HDMI × 2HDMI input × 2 $3.5mm \times 2$ $3G/HD/SD-SDI \log through output × 2$ OutputBNC × 2 $MDMI \times 2$ $3G/HD/SD-SDI \log through output × 2$ $Smm \times 2$ $3G/HD/SD-SDI \log through output × 2$ $Smm \times 2$ $3G/HD/SD-SDI \log through output × 2$ $Smm \times 2$ $3D/HD/SD-SDI \log through output × 2$ $Smm \times 2$ $SDI/HDMI/analog audio output × 2$                                                                                                    | LCD Performance     |                |                                                        |  |  |  |  |  |
|----------------------------------------------------------------------------------------------------|---------------------|----------------|--------------------------------------------------------|--|--|--|--|--|
| $\begin{array}{c c c c c c c c c c c c c c c c c c c $                                                                                                    | Size                |                | 9 inches                                               |  |  |  |  |  |
| $\begin{tabular}{lllllllllllllllllllllllllllllllllll$                                                                                                    | Display area        |                | 192 mm×120 mm                                          |  |  |  |  |  |
|                                                                                                    | Resolutio           | on             | 1920×1200                                              |  |  |  |  |  |
| Aspect ratio $16:9 / 4:3$ Brightness $450 \text{ cd} / \text{m}^2$ Contrast $800:1$ Input and OutputInputBNC×4BNC×2CVBS input×4BNC×2CVBS input×2HDMI×2HDMI input×2 $3.5mm\times2$ Analog audio input×2OutputBNC×2HDMI×23G/HD/SD-SDI loop through output×2OutputBNC×2SDI/HDMI loop through output×2SDI/HDMI/analog audio output×2                                                                                                    | Color De            | pth            | 8 bit                                                  |  |  |  |  |  |
| $\begin{array}{l lllllllllllllllllllllllllllllllllll$                                                                                                    | Aspect ra           | atio           | 16:9 / 4:3                                             |  |  |  |  |  |
| $\begin{array}{c c} \mbox{Contrast} & 800:1 \\ \hline \mbox{Input and Output} \\ \hline \mbox{BNC} \times 4 & 3G/HD/SD-SDI input \times 4 \\ \hline \mbox{BNC} \times 2 & CVBS input \times 2 \\ \hline \mbox{HDMI} \times 2 & HDMI input \times 2 \\ \hline \mbox{3.5mm} \times 2 & Analog audio input \times 2 \\ \hline \mbox{Output} & \hline \mbox{BNC} \times 2 & 3G/HD/SD-SDI loop through output \times 2 \\ \hline \mbox{HDMI} \times 2 & HDMI loop through output \times 2 \\ \hline \mbox{3.5mm} \times 2 & SDI/HDMI /analog audio output \times 2 \\ \hline \mbox{SDI} \mbox{SDI} $ | Brightne            | SS             | 450 cd / m <sup>2</sup>                                |  |  |  |  |  |
| $\begin{array}{c c c c c c c c c c c c c c c c c c c $                                                                                                    | Contrast            |                | 800:1                                                  |  |  |  |  |  |
| $\begin{array}{c ccccccccccccccccccccccccccccccccccc$                                                                                                    | Input an            | d Output       |                                                        |  |  |  |  |  |
| $\begin{array}{ c c c c c c } & BNC \times 2 & CVBS \mbox{ input} \times 2 \\ \hline HDMI \times 2 & HDMI \mbox{ input} \times 2 \\ \hline 3.5mm \times 2 & Analog \mbox{ audio input} \times 2 \\ \hline Output & BNC \times 2 & 3G/HD/SD-SDI \mbox{ loop through output} \times 2 \\ \hline HDMI \times 2 & HDMI \mbox{ loop through output} \times 2 \\ \hline 3.5mm \times 2 & SDI/HDMI/analog \mbox{ audio output} \times 2 \\ \hline \end{array}$                                                                                                    |                     | BNC×4          | 3G/HD/SD-SDI input×4                                   |  |  |  |  |  |
| Input    HDMI×2    HDMI input×2      3.5mm×2    Analog audio input×2      BNC×2    3G/HD/SD-SDI loop through output×2      Output    HDMI×2    HDMI loop through output×2      3.5mm×2    SDI/HDMI/analog audio output×2                                                                                                    | la a st             | BNC×2          | CVBS input×2                                           |  |  |  |  |  |
| 3.5mm×2  Analog audio input×2    BNC×2  3G/HD/SD-SDI loop through output×2    Output  HDMI×2  HDMI loop through output×2    3.5mm×2  SDI/HDMI/analog audio output×2                                                                                                    | Input               | HDMI×2         | HDMI input×2                                           |  |  |  |  |  |
| BNC×2      3G/HD/SD-SDI loop through output×2        Output      HDMI×2      HDMI loop through output×2        3.5mm×2      SDI/HDMI/analog audio output×2                                                                                                    |                     | 3.5mm×2        | Analog audio input $	imes$ 2                           |  |  |  |  |  |
| Output      HDMI × 2      HDMI loop through output × 2        3.5mm×2      SDI/HDMI/analog audio output × 2                                                                                                    |                     | BNC×2          | 3G/HD/SD-SDI loop through output $	imes$ 2             |  |  |  |  |  |
| 3.5mm×2 SDI/HDMI/analog audio output×2                                                                                                    | Output              | HDMI×2         | HDMI loop through output $	imes$ 2                     |  |  |  |  |  |
|                                                                                                    |                     | 3.5mm×2        | SDI/HDMI/analog audio output×2                         |  |  |  |  |  |
| Video Format                                                                                                    | Video Fo            | ormat          |                                                        |  |  |  |  |  |
| CVBS NTSC / PAL                                                                                                    | CVBS                |                | NTSC / PAL                                             |  |  |  |  |  |
| 480i / 576i / 480p / 576p                                                                                                    |                     |                | 480i / 576i / 480p / 576p                              |  |  |  |  |  |
| 1080i (60 / 59.94 / 50)                                                                                                    |                     |                | 1080i (60 / 59.94 / 50)                                |  |  |  |  |  |
| 720p (60 / 59.94 / 50)                                                                                                    |                     |                | 720p (60 / 59.94 / 50)                                 |  |  |  |  |  |
| 1080p (60 / 59.94 / 50 / 30 / 29.97 / 25 / 24 / 23.98)                                                                                                    |                     |                | 1080p (60 / 59.94 / 50 / 30 / 29.97 / 25 / 24 / 23.98) |  |  |  |  |  |
| SMPTE-425M 1080p (60 / 59.94 / 50)                                                                                                    | S                   | SMPTE-425M     | 1080p (60 / 59.94 / 50)                                |  |  |  |  |  |
| SMPTE 274M 1080i (60 / 59.94 / 50)                                                                                                    |                     |                | 1080i (60 / 59.94 / 50)                                |  |  |  |  |  |
| 1080p (30 / 29.97 / 25 / 24 / 23.98)                                                                                                    |                     |                | 1080p (30 / 29.97 / 25 / 24 / 23.98)                   |  |  |  |  |  |
| SDI SMPTE-RP211 1080psf (30 / 29.97 / 25 / 24 / 23.98)                                                                                                    | SDI S               | SMPTE-RP211    | 1080psf (30 / 29.97 / 25 / 24 / 23.98)                 |  |  |  |  |  |
| SMPTE-296M 720p (60 / 59.94 / 50)                                                                                                    | S                   | SMPTE-296M     | 720p (60 / 59.94 / 50)                                 |  |  |  |  |  |
| SMPTE-125M 480i (59.94)                                                                                                    | S                   | SMPTE-125M     | 480i (59.94)                                           |  |  |  |  |  |
| ITU-R BT.656 576i (50)                                                                                                    | I                   | TU-R BT.656    | 576i (50)                                              |  |  |  |  |  |
| General                                                                                                    |                     |                |                                                        |  |  |  |  |  |
| Input voltage DC: 6.5V~24V                                                                                                    | Input voltage       |                | DC: 6.5V~24V                                           |  |  |  |  |  |
| Power consumption 36W                                                                                                    | Power consumption   |                | 36W                                                    |  |  |  |  |  |
| Working temperature 0°C~+40°C                                                                                                    | Working temperature |                | 0°C~+40°C                                              |  |  |  |  |  |
| Working humidity 10%~90%                                                                                                    | Working humidity    |                | 10%~90%                                                |  |  |  |  |  |
| Storage temperature $-15^{\circ}C^{\circ} + 60^{\circ}C$                                                                                                    | Storage             | temperature    | - 15°C~ + 60°C                                         |  |  |  |  |  |
| Storage number $10\% \sim 90\%$                                                                                                    | Dimonsi             |                | 10%~90%                                                |  |  |  |  |  |
| Net weight (main body) 2 825kg                                                                                                    | Net weig            | ht (main body) | 403x173x11211111<br>2 825ka                            |  |  |  |  |  |

#### 6. Packing List

| 1. Monitor             | ×1         |  |
|------------------------|------------|--|
| 2. User Manual         | ×1         |  |
| 3. Warranty card       | ×1         |  |
| 4. LCD protective film | ×2         |  |
| 5. Power adaptor +     | $\times$ 1 |  |
| Power cable            |            |  |
| 6.Warranty Card        | ×1         |  |

# ProHD

This model is manufactured, warranted and supported by **SWIT Electronics Co., Ltd. / SWIT Electronics USA, LLC**, and distributed in North America by JVCKENWOOD USA Corp.

To obtain service or for further information, please contact:

SWIT Electronics USA, LLC.

Address: 4300 Stevens Creek Blvd., Suite 230, San Jose, CA 95129

Toll free: 1 866 986-SWIT (7948) • Tel: 408 260-8258 • Fax: 408 228-8438

Email: info@swit.us • Website: www.swit.us